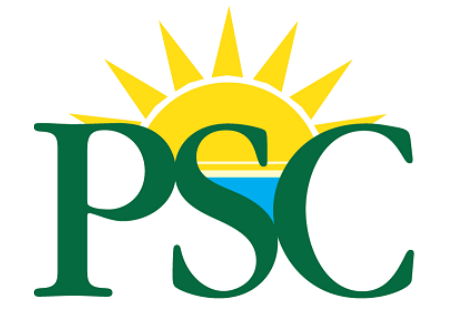

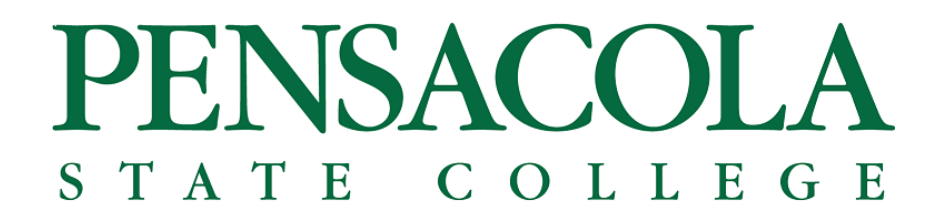

How to rent a car with Avis/Budget

1. Click <u>here</u> to start the registration.

|              | AVI                                      | S Budget    |
|--------------|------------------------------------------|-------------|
| S            | tate of Florida's supplier for rental ve | hicles.     |
|              | Pick-up                                  |             |
|              | FROM                                     |             |
|              | 10/14/2021                               | 12:00 PM ~  |
|              | Return                                   |             |
|              | RETURN TO SAME LOCATION                  |             |
| - The second | 10/15/2021                               | 12:00 PM ~  |
|              | Business Travel Leisure Travel           |             |
| STORAGE S    | AVIS AWD # BUDG                          | ET BCD #    |
|              | Change or cancel an existing reservation | Find My Car |

- 2. Enter the pick-up and return dates and location information.
  Select the "Business Travel" option box.

|           |                                        | AVIS     | <b>S</b> ' | Budg           | get |
|-----------|----------------------------------------|----------|------------|----------------|-----|
| St        | ate of Florida's supplier for rer      | ntal veh | icle       | s.             |     |
|           | Pick-up                                |          |            |                |     |
|           | PENSACOLA REGIONAL AIRPORT,            | PENSAC   | OLA        | A, FL US (PNS) |     |
| •         | 10/16/2021                             |          | 12         | ::00 PM        | ~   |
|           | Return                                 |          |            |                |     |
|           | RETURN TO SAME LOCATION                |          |            |                |     |
|           | 10/17/2021                             |          | 12         | 2:00 PM        | ~   |
| •         | ☑ Business Travel                      | ravel    |            |                |     |
| SUBSTREES | Florida Entity                         |          |            |                |     |
|           | SELECT ~                               | SELEC    | Г          | ~              |     |
|           | AVIS AWD #                             | BUDGE    | T BC       | D #            |     |
| No.       | Change or cancel an existing reservati | on       |            | Find My Car    |     |

3. Under the Florida Entity section, click the drop-down option arrow and choose the "College and Universities" option.

| ate of Florida's supplier fo     | or rental vehicles. |
|----------------------------------|---------------------|
| Pick-up                          |                     |
| FROM                             |                     |
| 10/14/2021                       | 12:00 PM            |
| Return                           |                     |
| RETURN TO SAME LOCATION          | N                   |
| 10/15/2021                       | 12:00 PM            |
| 🗹 Business Travel 🛛 🗖 Lei        | sure Travel         |
| Florida Entity                   | Division            |
|                                  | SELECT ~            |
| AVIS AWD #                       | BUDGET BCD #        |
| Change or cancel an existing res | servation           |

4. Under the "Division" section, choose the drop-down option to select Pensacola State College

|                                   | AVI        | 5° J   | Buc       | lget |
|-----------------------------------|------------|--------|-----------|------|
| ate of Florida's supplier for     | rental veh | icles. |           |      |
| Pick-up                           |            |        |           |      |
| FROM                              |            |        |           |      |
| 10/14/2021                        |            | 12:00  | D PM      | ~    |
| Return                            |            |        |           |      |
| RETURN TO SAME LOCATION           |            |        |           |      |
| 10/15/2021                        |            | 12:00  | D PM      | ~    |
| 🗹 Business Travel 🛛 🗖 Leisu       | ıre Travel |        |           |      |
| Florida Entity                    | Divisio    | n      |           |      |
| COLLEGES & UNIVERSITI 🗸           | PENSA      | COLA S | TATE COLL | > <  |
| B133455                           | T41774     | .8     |           |      |
| Change or cancel an existing rese | rvation    | F      | ind My Ca | ar   |

- 5. Click the yellow "Find My Car" button.
  - Additional information will populate underneath the College & Universities section and under Pensacola State College when it is has been chosen (as shown above).

|                                     | AVIS <sup>®</sup> Mudget <sup>®</sup> |
|-------------------------------------|---------------------------------------|
| State of Florida's supplier for r   | rental vehicles.                      |
| Pick-up                             |                                       |
| PENSACOLA REGIONAL AIRPOR           | RT, PENSACOLA, FL US (PNS)            |
| 10/14/2021                          | 12:00 PM ~                            |
| Return                              |                                       |
| RETURN TO SAME LOCATION             |                                       |
| 10/15/2021                          | 12:00 PM 🗸 🗸                          |
| Z Business Travel 🔲 Leisure         | e Travel                              |
| Florida Entity                      | Division                              |
| COLLEGES & UNIVERSITI ~             | PENSACOLA STATE COLL 🐱                |
| B133455                             | T417748                               |
| Change or cancel an existing reserv | vation Find My Car                    |
|                                     |                                       |

- 6. A new page will open with different car options to rent.
  - (Example pictured below)

| Pensacola Intl.           | Airport Wed Oct 2<br>12:00 PM | 20 > Thu Oct 21<br>12:00 PM    |                        | CHANGE                                                                                    |
|---------------------------|-------------------------------|--------------------------------|------------------------|-------------------------------------------------------------------------------------------|
| Brands: 🗹 AVIS 🛛 🖉 Budget |                               |                                | Corporate Rates $\vee$ | Filter Results $\!\!\!\!\!\!\!\!\!\!\!\!\!\!\!\!\!\!\!\!\!\!\!\!\!\!\!\!\!\!\!\!\!\!\!\!$ |
|                           |                               | <sup>♥</sup> AVIS <sup>™</sup> |                        | dget                                                                                      |
| Econ<br>show D            | nomy Car<br>etails >          | \$25.00<br>2                   | \$25.<br>D             | 00                                                                                        |
| Com<br>show D             | pact Car<br>etails >          | \$25.00<br>2                   | \$25.<br>2             | 00                                                                                        |
|                           |                               |                                |                        |                                                                                           |

- 7. Confirm the pick-up location at the top of the page and dates of the rental.
- 8. Select the car to rent from the options shown on this page by clicking under the price of the vehicle shown.

| Pensacola          | Intl Airport V Wed Oct 2<br>12:00 PM | 20 Thu Oct 21<br>12:00 PM | CHANGE                                    |
|--------------------|--------------------------------------|---------------------------|-------------------------------------------|
| Brands: 🗹 AVIS 🛛 🗹 | Budget                               | Corp                      | porate Rates $\sim$ Filter Results $\sim$ |
|                    |                                      | ® AVIS*                   | <sup>®</sup> Mudget*                      |
|                    | Economy Car<br>Show Details >        | <b>\$25.00</b><br>☑       | \$25.00<br>2                              |
|                    | Compact Car<br>Show Details >        | \$25.00                   | \$25.00<br>2                              |
|                    |                                      |                           |                                           |

- 9. A new page will open showing the reservation costs in the bottom right corner of page.
  - (It will include taxes, but the College will not be charged taxes and this part of the reservation will be removed when the reservation is submitted and finalized.)

|                                                                                                    |                                              |                                                                      | _                                     |
|----------------------------------------------------------------------------------------------------|----------------------------------------------|----------------------------------------------------------------------|---------------------------------------|
|                                                                                                    |                                              |                                                                      |                                       |
|                                                                                                    |                                              |                                                                      |                                       |
| Pensacola Intl Airpor                                                                                              | t ♥ Wed Oct 20<br>12:00 PM                   | Thu Oct 21<br>2:00 PM                                                | CHANGE                                |
| GPS is selected, the cost is the responsibility of the re<br>oss Damage Waiver and 3rd party liability is a compor | enter.<br>ment of the rental rate when renti | ing for State business in Florida and at participating Avis or Budge | t locations in the rest of US and CA. |
| Equipment / Services                                                                                               |                                              | Reservation Details                                                  | AVIS                                  |
| Additional Driver                                                                                                  | □ \$0.00/day                                 | Compact Car                                                          | Modify 🖉                              |
| GPS Navigation ①                                                                                                   | □ \$12.99/day                                | Kia Soul or similar >                                                | 00F 00                                |
|                                                                                                    | CONTINU                                      | Taxes and Surcharges                                                 | \$25.00                               |
|                                                                                                    |                                              | Mileage                                                              | Unlimited Free miles                  |
|                                                                                                    |                                              | Estimated Total                                                      | \$36.58                               |
|                                                                                                    |                                              | Rate Rules                                                           | Maximum 330 Day(s)                    |
|                                                                                                    |                                              |                                                                      |                                       |

10. After confirming the base rate is correct, click the blue "Continue" button on the left side of the screen.

| Pensacola Intl Airport 🕅                                                                                                    | Wed Oct 20<br>12:00 PM | >       | Thu Oct 21<br>12:00 PM                                          | CHANGE                             |
|----------------------------------------------------------------------------------------------------|------------------------|---------|-----------------------------------------------------------------|------------------------------------|
| If GPS is selected, the cost is the responsibility of the renter.<br>Loss Damage Waiver and 3rd party liability is a component of the | rental rate when renti | ing for | State business in Florida and at participating Avis or Budget I | ocations in the rest of US and CA. |
| Equipment / Services                                                                                                    |                        |         | Reservation Details                                             | AVIS                               |
| Additional Driver                                                                                                    | □ \$0.00/day           |         | Compact Car<br>Kia Soul or similar >                            | Modify 🖉                           |
|                                                                                                    | C \$12.99/day          |         | Base Rate                                                       | \$25.00                            |
|                                                                                                    | CONTINU                | JE      | Taxes and Surcharges >                                          | \$11.58                            |
|                                                                                                    |                        |         | Mileage                                                         | Unlimited Free miles               |
|                                                                                                    |                        |         | Estimated Total                                                 | \$36.58                            |
|                                                                                                    |                        |         | Rate Rules                                                      | Maximum 330 Day(s)                 |
|                                                                                                    |                        | _       |                                                                 |                                    |

11. On the next page, you will enter your first and last name and your <u>College email address</u> before entering the P-card information in the payment information at the bottom of this page.

| Renter Information                       |
|------------------------------------------|
| First Name                               |
|                                          |
| Last Name                                |
|                                          |
| State issued email address               |
|                                          |
| Phone Number (optional)                  |
| Cost Control (optional)                  |
| Flight Information                       |
| Airline                                  |
|                                          |
| Flight (optional)<br>Numbers only please |
|                                          |
| Payment Information                      |
| Select one of these options              |

12. Choose the drop-down arrow in the "Payment Information" section.

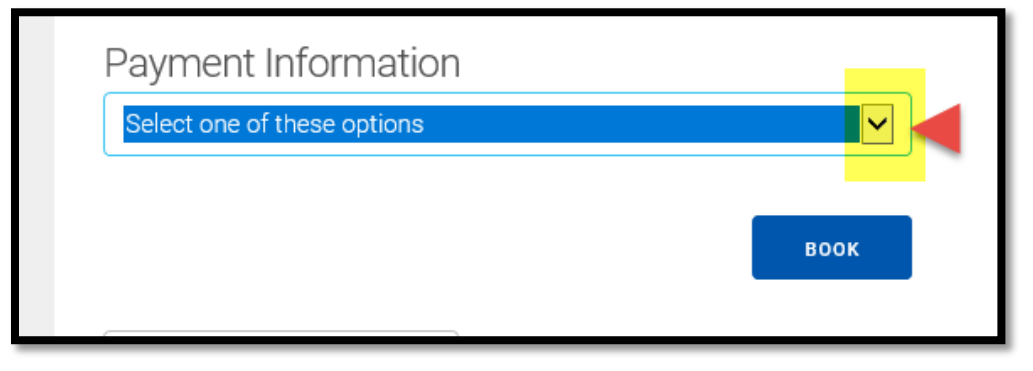

13. Choose "Pay later at the Counter with a credit card." This should be the first option offered.

| Payment Information                         |  |
|---------------------------------------------|--|
| Pay later at the counter with a credit card |  |
| воок                                        |  |
| TERMS AND CONDITIONS                        |  |

14. After selecting the "Pay later" option, click the blue "BOOK" button beneath this line.

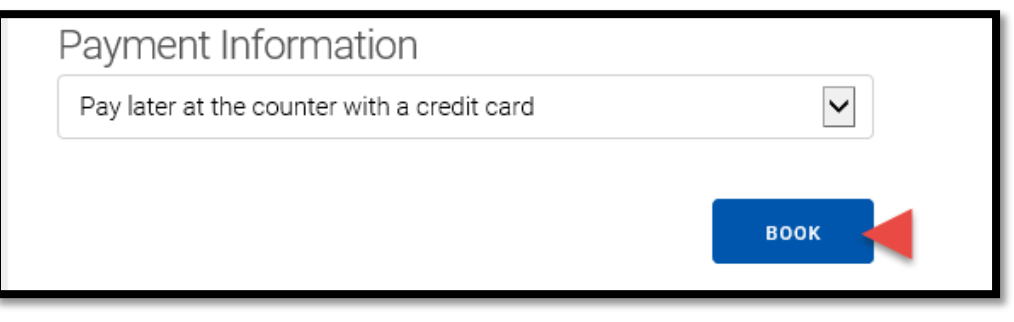

- 15. A new page will populate after clicking the "Book" button. It includes that the Avis confirmation number. The reservation summary page also includes "Taxes and Surcharges."
  - The taxes and surcharges will need to be removed when the vehicle is picked up(by the Avis counter person) when the P-card is charged.

| Confirmation Nu                                                                   | mber: 15421                                                   | 692US6                                             |                                                                       |                                              |
|-----------------------------------------------------------------------------------|---------------------------------------------------------------|----------------------------------------------------|-----------------------------------------------------------------------|----------------------------------------------|
| e following was calculated based or<br>cations, car group, optional services,     | n the information shown that<br>, dates or times may change t | you provided to us. Cha<br>his rate. Renter must m | nges in pick-up or return<br>eet Avis age, driver and                 | MAKE A NEW RESERVATION                       |
| edit requirements. Please refer to the<br>bject to verification at time of rental | e terms and conditions below                                  | for details. Note: Your c                          | Irivers license may be                                                | CANCEL THIS RESERVATION                      |
|                                                                                   |                                                               |                                                    |                                                                       |                                              |
| Reservation Details Personal Information                                          | TEST Densacola                                                | Modify 🖉                                           | Rate Information                                                      |                                              |
| E-mail                                                                            | fyoung@pensaco                                                | lastate.edu                                        | Compact Car<br>Kia Soul or similar >                                  | Modify DAVIS                                 |
| Reservation Information                                                           |                                                               | Modify 🖉                                           | Base Rate                                                             | \$25.0                                       |
| Rate Code<br>AWD Number                                                           | BL<br>B133455                                                 |                                                    | Tayos and Surpharges                                                  | ¢11 5                                        |
| Age                                                                               | 25                                                            |                                                    |                                                                       | Q11.0                                        |
| Country Of Residence                                                              | US                                                            |                                                    | Mileage                                                               | Unlimited Free mile                          |
|                                                                                   |                                                               |                                                    | Estimated Total                                                       | \$36.58                                      |
|                                                                                   |                                                               |                                                    | Notes<br>Your rate was calculated based on the i<br>change this rate. | information provided. Some modifications may |

## 16. Print the Confirmation Page.

17. Process Completed.